## Installation of HDT Vicat software Free-Lock

# Description

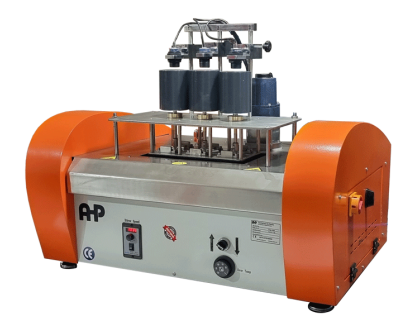

## **HDT\_Vicat Tester**

| HDT_Vicat Tester                                                      |                                                               |                   |      |                        |          |
|-----------------------------------------------------------------------|---------------------------------------------------------------|-------------------|------|------------------------|----------|
| 1- Download the installation folder of software                       |                                                               |                   |      |                        |          |
| 2- Go through below installation file and "Run as administrator"      |                                                               |                   |      |                        |          |
| <up> Vicat_HDT &gt; Vicat_HDT &gt; My Installer &gt; Volume &gt;</up> |                                                               |                   |      |                        |          |
| <b>迳</b>                                                              | N↓ Sort ~ J≡ View ~                                           | •••               |      |                        |          |
| Name                                                                  | ^                                                             | Date modified     |      | Туре                   | Size     |
| 📁 bin                                                                 |                                                               | 1/20/2024 3:58 PM |      | File folder            |          |
| license                                                               |                                                               | 1/20/2024 3:58 PM |      | File folder            |          |
| supportfiles                                                          |                                                               | 1/20/2024 3:58 PM |      | File folder            |          |
| nidist.id                                                             |                                                               | 1/20/2024 3:50    | PM   | ID File                | 1 KB     |
| 🐙 setup.exe                                                           | Open<br>Run as administrator                                  |                   | ' AM | Application            | 1,364 KB |
| 🔊 setup.ini                                                           | <ul> <li>Move to OneDrive</li> <li>Move to Dropbox</li> </ul> |                   | РM   | Configuration settings | 50 KB    |
|                                                                       | 😻 Send a copy                                                 |                   |      |                        |          |

- 3- Install the software in default root and don't change the installation root
- 4- From start menu Run the program as administrator

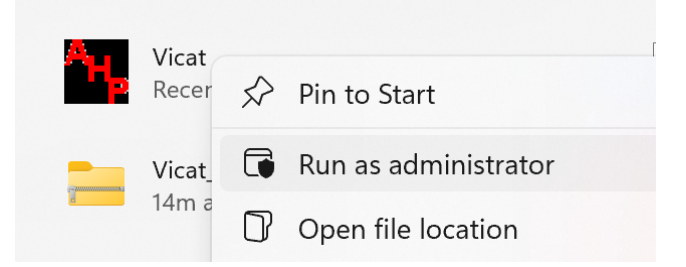

4- Then you will see a file name "VICAT.dat" in the root of "C" drive. This is the calibration file of the software. any time you click on "Quit" in the software, it saves all calibration and parameters to this file. Be noted to always run the software as administrator unless the parameters of calibration and settings will not being saved on this file.

5- Next step is to install the driver of for communication of the software with machine. go to the below link and follow the instruction.

#### HDT Vicat Installation

6- In above step (No.5) ignore the steps related to hardware lock because you already have free lock software.

7- For any online support, please have one the remote distance connection softwares like Supremo, Anydesk, TeamViewer on you computer and contact our WhatsApp line as : +905469180483

### Category

- 1. How to Use
- 2. Software Guide